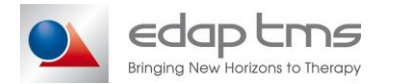

## FMU-231 B Focal One probe installation checklist

| System S/N:        | <br>Probe S/N:                |           |
|--------------------|-------------------------------|-----------|
| Installation site: | <br>Call or service report #: | <b>NA</b> |

If needed, please refer to the procedure INS-367 for more details.

| 1.                                                                                             | PROBE PARAMETERS.                                                               |             |      |          |  |
|------------------------------------------------------------------------------------------------|---------------------------------------------------------------------------------|-------------|------|----------|--|
| N°§                                                                                            | CONTROL                                                                         | PASS        | FAIL | COMMENTS |  |
| 12.2                                                                                           | Power connector 'VPC' inserts easily in the socket.<br>Lock is smooth and easy. | $\boxtimes$ |      |          |  |
| 12.3                                                                                           | Ultrasound connector inserts easily in the socket.<br>Lock is smooth and easy.  |             |      |          |  |
| 12.4                                                                                           | Treatment probe adapts correctly without forcing onto its support.              |             |      |          |  |
| 12.5                                                                                           | Holding pin correctly locks the probe each time.                                |             |      |          |  |
| 12.6                                                                                           | Focal Pak connectors are easy to connect.                                       |             |      |          |  |
| 12.7                                                                                           | Go to technical file, all values between software and data sheet are the same.  |             |      |          |  |
| WARNING: The probe temperature must be at 13°C (+/- 1°C) during the whole calibration process. |                                                                                 |             |      |          |  |
| 12.14                                                                                          | Probe is correctly calibrated.                                                  |             |      |          |  |

| 2.   | POWER                                                                                     |                                                                                                    |                                                                                  |                                                                                                    |                                                                          |                               |                                                                                    |
|------|-------------------------------------------------------------------------------------------|----------------------------------------------------------------------------------------------------|----------------------------------------------------------------------------------|----------------------------------------------------------------------------------------------------|--------------------------------------------------------------------------|-------------------------------|------------------------------------------------------------------------------------|
| N°§  | CONTROL                                                                                   |                                                                                                    |                                                                                  | PASS                                                                                                    | FAIL                                                                     | COMMENTS                      |                                                                                    |
|      | Go to <b>Mainten</b><br>Click on <b>Use P</b><br>Click on <b>Start</b><br>Once the trajec | ance, Firings and<br>robe Power coeffs<br>Cooling and once t<br>ctory is complete, fil<br>Firing number | Power tab. Clie<br>and then, clic<br>he probe temp<br>I the following t<br>Focal | ck on <b>Open traject</b><br>k on <b>Send trajecto</b><br>erature is lower tha<br>table:<br>Watts per<br>channel | ory and select<br>ry to generate<br>In 13.5°, Exect<br>Total of<br>watts | PM trajector.<br>The the traj | t <b>ory.prm</b> file.<br><b>ectory</b> .<br>Watts into "Pact_Load<br>(W)" columns |
|      |                                                                                           | 1                                                                                                    | 32                                                                               | 1                                                                                                    | 16                                                                       |                               |                                                                                    |
|      |                                                                                           | 2                                                                                                    | 37                                                                               | 2                                                                                                    | 32                                                                       |                               |                                                                                    |
| 13.5 |                                                                                           | 3                                                                                                    | 42                                                                               | 3                                                                                                    | 48                                                                       |                               |                                                                                    |
|      |                                                                                           | 4                                                                                                    | 47                                                                               | 4                                                                                                    | 64                                                                       |                               |                                                                                    |
|      |                                                                                           | 5                                                                                                    | 52                                                                               | 5                                                                                                    | 80                                                                       |                               |                                                                                    |
|      |                                                                                           | 6                                                                                                    | 57                                                                               | 6                                                                                                    | 96                                                                       |                               |                                                                                    |
|      |                                                                                           | 7                                                                                                    | 62                                                                               | 7                                                                                                    | 112                                                                      |                               |                                                                                    |
|      |                                                                                           | 8                                                                                                    | 67                                                                               | 8                                                                                                    | 128                                                                      |                               |                                                                                    |
|      |                                                                                           | 9                                                                                                    | 72                                                                               | 9                                                                                                    | 144                                                                      |                               |                                                                                    |
|      |                                                                                           | 10                                                                                                    | NAT                                                                              | 10                                                                                                    | 160                                                                      |                               |                                                                                    |
|      |                                                                                           |                                                                                                    |                                                                                  |                                                                                                    |                                                                          |                               |                                                                                    |
| 13.6 | Shots are within tolerance.                                                               |                                                                                                    |                                                                                  |                                                                                                    |                                                                          |                               |                                                                                    |

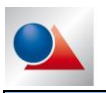

## FMU-231 B Focal One probe installation checklist

## 3. 3D MEASUREMENT

Start FOneTherapy software. Connect to EDAP hospital.

Use protocol 91 and FocalPak number 223Y T5N5.

Use the circle tool with lead balls and membrane. When U/S image is available, do all the measurement.

| N°§  | CONTROL                                    | VALUE           | PASS | FAIL | COMMENTS |
|------|--------------------------------------------|-----------------|------|------|----------|
| 14.1 | X real (apex – base)<br>X measured         | mm<br>mm(<2 mm) |      |      |          |
| 14.2 | Y real (anterio – posterior)<br>Y measured | mm<br>mm(<2 mm) |      |      |          |
| 14.3 | Z real (left – right)<br>Z measured        | mm<br>mm(<2 mm) |      |      |          |
| 14.4 | Software detects rectum automatically.     |                 |      |      |          |

| 4.                                                                                                    | TREATMENT SIMULATION                            |      |      |          |  |
|----------------------------------------------------------------------------------------------------|-------------------------------------------------|------|------|----------|--|
| WARNING: The probe temperature must be less than 13.5°C during the whole treatment simulation.                                      |                                                 |      |      |          |  |
| N°§                                                                                                    | CONTROL                                         | PASS | FAIL | COMMENTS |  |
| Area 1Block 1slices 1 to 5:12 lesions, focal 32 & 37 only.Area 1Block 2slices 6 to 10:12 lesions, focal 32, 37, 42 & 47 only.       |                                                 |      |      |          |  |
| 15.4                                                                                                    | Treatment area is correctly defined.            |      |      |          |  |
| 15.5                                                                                                    | Lesions are correctly displayed.                |      |      |          |  |
| 15.6                                                                                                    | Endo-rectal probe moves to the next slice.      |      |      |          |  |
| 15.7                                                                                                    | Localization process is successfully completed. |      |      |          |  |
| 15.8                                                                                                    | Endo-rectal probe moves from lesion to lesion.  |      |      |          |  |
| 15.9                                                                                                    | Treatment area is successfully completed.       |      |      |          |  |
| Area 2Block 1slices 1 to 5:12 lesions, focal 32, 37, 42, 47, 52 & 57 only.Area 2Block 2slices 6 to 10:12 lesions, all focal points. |                                                 |      |      |          |  |
| 15.10                                                                                                    | Treatment area is correctly defined.            |      |      |          |  |
| 15.11                                                                                                    | Lesions are correctly displayed.                |      |      |          |  |
| 15.12                                                                                                    | Endo-rectal probe moves to the next slice.      |      |      |          |  |
| 15.13                                                                                                    | Localization process is successfully completed. |      |      |          |  |
| 15.14                                                                                                    | Endo-rectal probe moves from lesion to lesion.  |      |      |          |  |
| 15.15                                                                                                    | Treatment area is successfully completed.       |      |      |          |  |

| Date:      | Date:      | Date:           |  |  |
|------------|------------|-----------------|--|--|
| Signature: | Signature: | Signature:      |  |  |
| CUSTOMER   | FSE        | SERVICE MANAGER |  |  |

Once complete, please send this document to **ccc@edap-tms.com** with all documents and data which might be helpful: <u>all txt calibration files + ProbeCalibListing.txt + Tech File</u>.